# Configurar a atribuição dinâmica de VLAN com NGWC e ACS 5.2

# Contents

Introduction **Prerequisites** Requirements Componentes Utilizados Atribuição da VLAN (Rede local virtual) dinâmica com servidor Radius Configurar Diagrama de Rede **Hipóteses** Configurar WLC com CLI **Configurar WLAN** Configurar o servidor RADIUS na WLC Configurar o pool DHCP para a VLAN do cliente Configurar WLC com GUI **Configurar WLAN** Configurar o servidor RADIUS na WLC **Configurar servidor RADIUS** Verificar Troubleshoot

# Introduction

Este documento descreve o conceito de atribuição de VLAN dinâmica. Ele também descreve como configurar o controlador de LAN sem fio (WLC) e um servidor RADIUS para atribuir dinamicamente clientes de LAN sem fio (WLAN) a uma VLAN específica. Neste documento, o servidor RADIUS é um Access Control Server (ACS) que executa o Cisco Secure Access Control System versão 5.2.

# Prerequisites

#### Requirements

A Cisco recomenda que você tenha conhecimento destes tópicos:

• Conhecimento básico do WLC e dos LAPs (Lightweight Access Points, pontos de acesso

leves)

- Conhecimento funcional do servidor de autenticação, autorização e contabilização (AAA)
- Conhecimento completo da rede Wireless e problemas de segurança Wireless

#### **Componentes Utilizados**

As informações neste documento são baseadas nestas versões de software e hardware:

- Controlador de LAN sem fio Cisco 5760 com Cisco IOS<sup>®</sup> XE Software Release 3.2.2 (Next Generation Wiring Closet, ou NGWC)
- Access point Cisco Aironet 3602 Series Lightweight
- Microsoft Windows XP com Intel Proset Supplicant
- Cisco Secure Access Control System versão 5.2
- Switch Cisco Catalyst 3560 Series

The information in this document was created from the devices in a specific lab environment. All of the devices used in this document started with a cleared (default) configuration. If your network is live, make sure that you understand the potential impact of any command.

# Atribuição da VLAN (Rede local virtual) dinâmica com servidor Radius

Na maioria de sistemas de WLAN, cada WLAN tem uma política estática que se aplica a todos os clientes associados com um Service Set Identifier (SSID), ou o WLAN na terminologia do controlador. Embora poderoso, este método tem limitações porque exige que os clientes se associem com os diferentes SSID para herdar diferentes QoS e políticas de segurança.

Mas a solução de Cisco WLAN suporta identidades na rede. Isso permite que a rede anuncie um único SSID, mas permite que usuários específicos herdem diferentes QoS, atributos de VLAN e/ou políticas de segurança com base nas credenciais do usuário.

A atribuição da VLAN dinâmica é um recurso que coloca um usuário wireless em uma VLAN específica baseado nas credenciais fornecidas pelo usuário. Essa tarefa de atribuição de usuário a uma VLAN específica é tratada por um servidor de autenticação RADIUS, como um Cisco Secure ACS. Esse recurso pode ser usado, por exemplo, para permitir que o host sem fio permaneça na mesma VLAN à medida que se move dentro de uma rede de campus.

Como resultado, quando um cliente tenta se associar a um LAP registrado em um controlador, o LAP passa as credenciais do usuário ao servidor RADIUS para validação. Quando a autenticação é bem sucedida, o servidor Radius passa determinados atributos da Internet Engineering Task Force (IETF) ao usuário. Estes atributos RADIUS decidem a ID da VLAN que deve ser atribuído ao cliente wireless. O SSID do cliente (a WLAN, em termos de WLC) não importa porque o usuário é sempre atribuído a esse ID de VLAN predeterminado.

Os atributos do usuário do RADIUS usados para a atribuição de ID da VLAN são:

- IETF 64 (Tipo de túnel) Definido como VLAN.
- IETF 65 (Tunnel Medium Type) Definido como 802.
- IETF 81 (Tunnel-Private-Group-ID) Definido como ID da VLAN.

O ID da VLAN é de 12 bits e tem um valor entre 1 e 4094, inclusive. Como Tunnel-Private-Group-ID é do tipo string, como definido em <u>RFC 2868, RADIUS Attributes for Tunnel Protocol Support</u> para uso com IEEE 802.1X, o valor inteiro da ID da VLAN é codificado como uma string. Quando estes atributos de túnel são enviados, é necessário preencher o campo Tag.

Como é explicado na RFC2868, seção 3.1:

"O campo Tag tem um octeto de comprimento e se destina a fornecer um meio de agrupar atributos no mesmo pacote que se referem ao mesmo túnel."

Os valores válidos para o campo Tag são 0x01 a 0x1F, inclusive. Se o campo Tag não for utilizado, ele deve ser zero (0x00). Consulte na RFC 2868 mais informações sobre todos os atributos de RADIUS.

# Configurar

A configuração de uma atribuição de VLAN dinâmica consiste em duas etapas distintas:

- 1. Configure o WLC com a interface de linha de comando (CLI) ou com a GUI.
- 2. Configure o servidor RADIUS.

Note: Use a <u>Command Lookup Tool (somente clientes registrados) para obter mais</u> informações sobre os comandos usados nesta seção.

#### Diagrama de Rede

Este documento utiliza a seguinte configuração de rede:

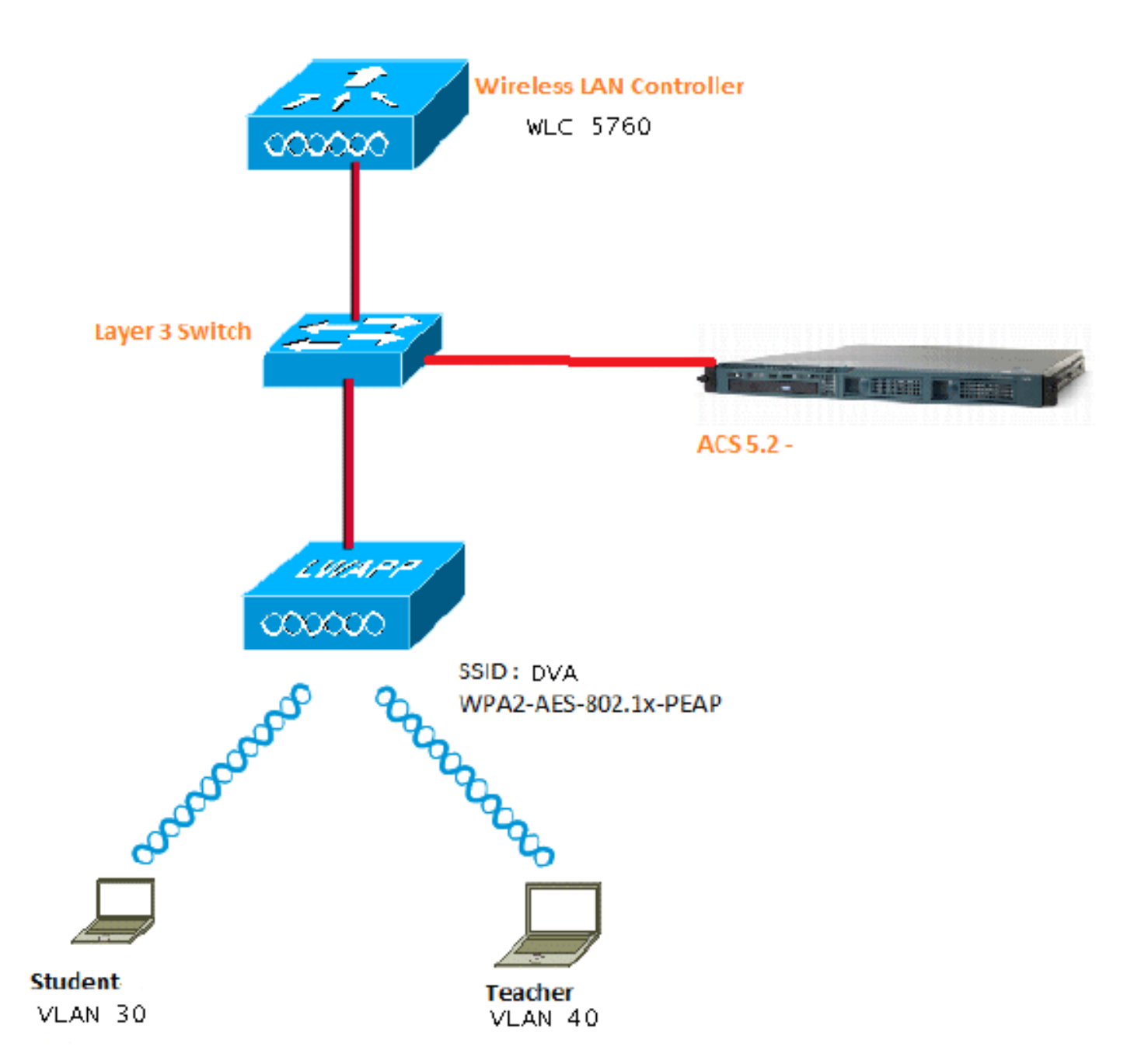

Este documento usa 802.1X com PEAP (Protected Extensible Authentication Protocol) como mecanismo de segurança.

#### Hipóteses

- Os switches são configurados para todas as VLANs de Camada 3 (L3).
- O servidor DHCP recebe um escopo DHCP.
- A conectividade L3 existe entre todos os dispositivos na rede.
- O LAP já está associado à WLC.
- Cada VLAN tem uma máscara /24.
- O ACS 5.2 tem um certificado autoassinado instalado.

### Configurar WLC com CLI

Este é um exemplo de como configurar uma WLAN com o SSID do DVA:

```
wlan DVA 3 DVA
aaa-override
client vlan VLAN0020
security dot1x authentication-list ACS
session-timeout 1800
no shutdown
```

#### Configurar o servidor RADIUS na WLC

Este é um exemplo da configuração do servidor RADIUS na WLC:

```
aaa new-model
!
!
aaa group server radius ACS
server name ACS
!
aaa authentication dot1x ACS group ACS
radius server ACS
address ipv4 10.106.102.50 auth-port 1645 acct-port 1646
key Cisco123
```

dot1x system-auth-control

#### Configurar o pool DHCP para a VLAN do cliente

Este é um exemplo da configuração do pool DHCP para a VLAN 30 e VLAN 40 do cliente:

```
interface Vlan30
  ip address 30.30.30.1 255.255.255.0
!
interface Vlan40
  ip address 40.40.40.1 255.255.255.0
ip dhcp pool vla30
  network 30.30.30.0 255.255.255.0
  default-router 30.30.30.1
!
ip dhcp pool vlan40
  network 40.40.40.0 255.255.255.0
  default-router 40.40.40.1
ip dhcp snooping vlan 30,40
```

```
ip dhcp snooping
```

#### Configurar WLC com GUI

#### **Configurar WLAN**

Este procedimento descreve como configurar a WLAN.

1. Navegue até a guia Configuration > Wireless > WLAN > NEW.

|          | diadia<br>cisco w | /ireless Con | troller              |    |                |
|----------|-------------------|--------------|----------------------|----|----------------|
| :        | 🏠 Home            | Monitor 🛛 🔻  | Configuration 💌      | Ac | ministration   |
| Wireless |                   | Wizard       | LANs                 |    |                |
| • V      | VLAN              |              | Controller           | M  | obility Anchor |
|          | UWLANs            |              | Wireless<br>Security |    | Profile        |
| ► A      | ccess Points      |              | Commands             |    |                |
| ▶ 8      | 02.11a/n          |              |                      |    | wpa2psk        |
| ▶ 8      | 02.11h/a/n        |              |                      |    | noonradius     |

2. Clique na guia **Geral** para ver se a WLAN está configurada para WPA2-802.1X e mapeie a Interface/Grupo de Interface(G) para a VLAN 20 (**VLAN0020**).

| WLAN<br>WLAN > Edit          |                                                                                                    |  |  |  |  |
|------------------------------|----------------------------------------------------------------------------------------------------|--|--|--|--|
| General Security QOS         | Advanced                                                                                                |  |  |  |  |
| Profile Name                 | DVA                                                                                                    |  |  |  |  |
| Туре                         | WLAN                                                                                                    |  |  |  |  |
| SSID                         | DVA                                                                                                    |  |  |  |  |
| Status                       |                                                                                                    |  |  |  |  |
| Security Policies            | [WPA2][Auth(802.1x)]<br>(Modifications done under security tab will appear after applying the changes.) |  |  |  |  |
| Radio Policy                 | All 👻                                                                                                   |  |  |  |  |
| Interface/Interface Group(G) | VLAN0020 -                                                                                              |  |  |  |  |
| Broadcast SSID               |                                                                                                    |  |  |  |  |
| Multicast VLAN Feature       |                                                                                                    |  |  |  |  |

3. Clique na guia **Avançado** e marque a caixa de seleção **Permitir substituição de AAA**. A substituição deve estar habilitada para que este recurso funcione.

| WLAN > Edit                                 |          |     |          |  |  |  |
|---------------------------------------------|----------|-----|----------|--|--|--|
| General                                     | Security | QOS | Advanced |  |  |  |
| Allow AAA Override  Coverage Hole Detection |          |     |          |  |  |  |
| Session Timeout (secs) 1800                 |          |     |          |  |  |  |

4. Clique na guia **Security** e na guia **Layer2**, marque a caixa de seleção WPA2 Encryption **AES** e selecione **802.1x** na lista suspensa Auth Key Management.

| WLAN > Edit                       |  |  |  |  |  |  |  |
|-----------------------------------|--|--|--|--|--|--|--|
| General Security QOS Advanced     |  |  |  |  |  |  |  |
| Layer2 Layer3 AAA Server          |  |  |  |  |  |  |  |
| Layer 2 Security WPA + WPA2 💌     |  |  |  |  |  |  |  |
| MAC Filtering                     |  |  |  |  |  |  |  |
| WPA+WPA2 Parameters<br>WPA Policy |  |  |  |  |  |  |  |
|                                   |  |  |  |  |  |  |  |
| Auth Key Mgmt 802.1x -            |  |  |  |  |  |  |  |

#### Configurar o servidor RADIUS na WLC

Este procedimento descreve como configurar o servidor RADIUS na WLC.

1. Navegue até a guia Configuração > Segurança.

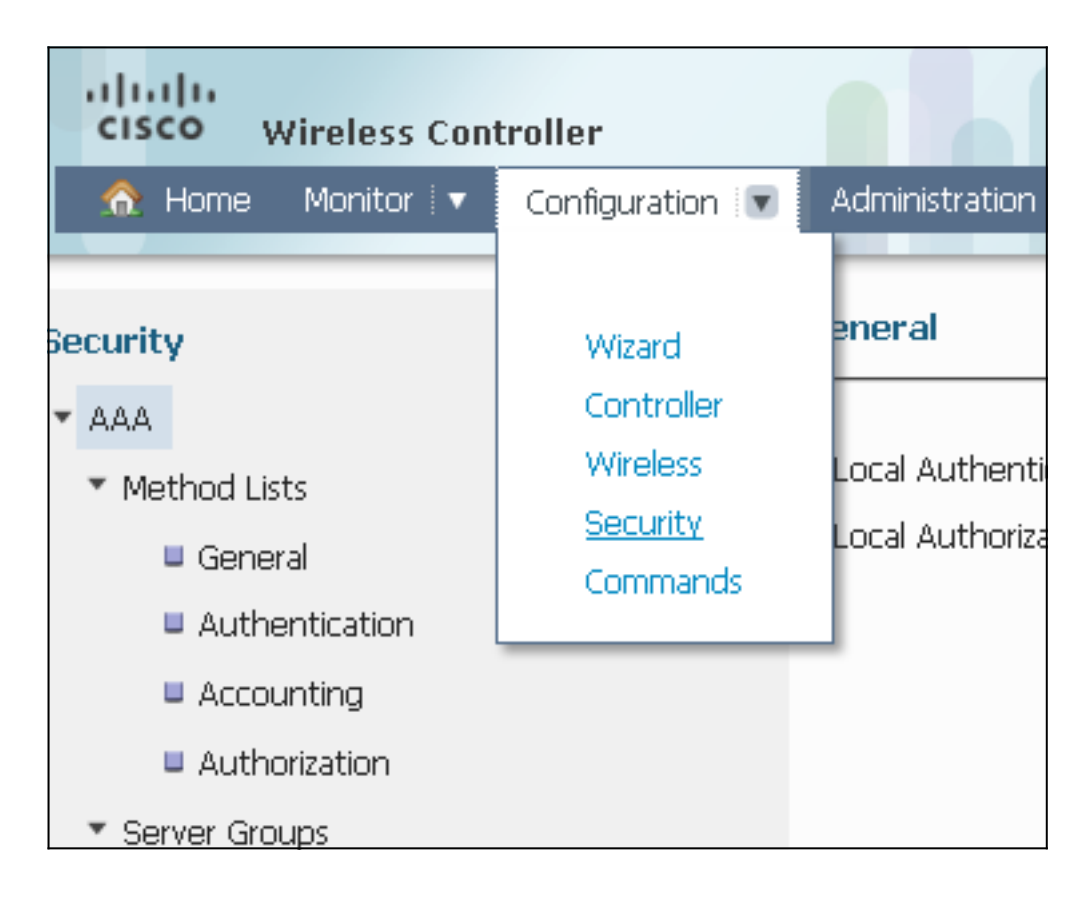

2. Navegue até **AAA** > **Server Groups** > **Radius** para criar os Radius Server Groups. Neste exemplo, o Grupo de Servidores Radius é chamado de ACS.

| ☆ Home Monitor : ▼ Configuration : ▼ | Administration : 🔻 Help         |         |         |         |  |
|--------------------------------------|---------------------------------|---------|---------|---------|--|
| ecurity                              | Radius Server Groups New Remove |         |         |         |  |
| - AAA                                |                                 |         |         |         |  |
| <ul> <li>Method Lists</li> </ul>     | Name                            | Server1 | Server2 | Server3 |  |
| General                              |                                 |         |         |         |  |
| Authentication                       | ACS                             | ACS     | N/A     | N/A     |  |
| Accounting                           |                                 |         |         |         |  |
| Authorization                        |                                 |         |         |         |  |
| ▼ Server Groups                      |                                 |         |         |         |  |
| 😐 Radius                             |                                 |         |         |         |  |

3. Edite a entrada do Servidor Radius para adicionar o Endereço IP do Servidor e o Segredo Compartilhado. Esse segredo compartilhado deve corresponder ao segredo compartilhado no WLC e no servidor RADIUS.

| cisco Wireless Controller                                                |                                                     |                      |
|--------------------------------------------------------------------------|-----------------------------------------------------|----------------------|
| 🏠 Home Monitor 🛛 Configuration 🖓 🔻                                       | Administration 💌 Help                               |                      |
| Security                                                                 | Radius Servers<br>Radius Servers > Edit             |                      |
| <ul> <li>Method Lists</li> <li>General</li> </ul>                        | Server Name<br>Server IP Address                    | ACS<br>10.106.102.50 |
| <ul> <li>Authentication</li> <li>Accounting</li> </ul>                   | Shared Secret<br>Confirm Shared Secret              | ••••••               |
| <ul> <li>Authorization</li> <li>Server Groups</li> <li>Badius</li> </ul> | Acct Port (0-65535)<br>Auth Port (0-65535)          | 1645                 |
| <ul> <li>Tacacs+</li> <li>Ldap</li> </ul>                                | Server Timeout (0-1000) secs<br>Retry Count (0-100) |                      |
| ▼ RADIUS                                                                 |                                                     |                      |

Este é um exemplo de uma configuração completa:

| Radius Servers |               |           |           |  |  |  |  |  |
|----------------|---------------|-----------|-----------|--|--|--|--|--|
| New Remove     |               |           |           |  |  |  |  |  |
| Server Name    | Address       | Auth Port | Acct Port |  |  |  |  |  |
| ACS            | 10.106.102.50 | 1645      | 1646      |  |  |  |  |  |
|                |               |           |           |  |  |  |  |  |

#### **Configurar servidor RADIUS**

Este procedimento descreve como configurar o servidor RADIUS.

- 1. No servidor RADIUS, navegue para Usuários e armazenamento de identidade > Repositórios internos de identidade > Usuários.
- 2. Crie os nomes de usuário e grupos de identidade apropriados. Neste exemplo, é aluno e todos os grupos:alunos, professor e todos os grupos:professores.

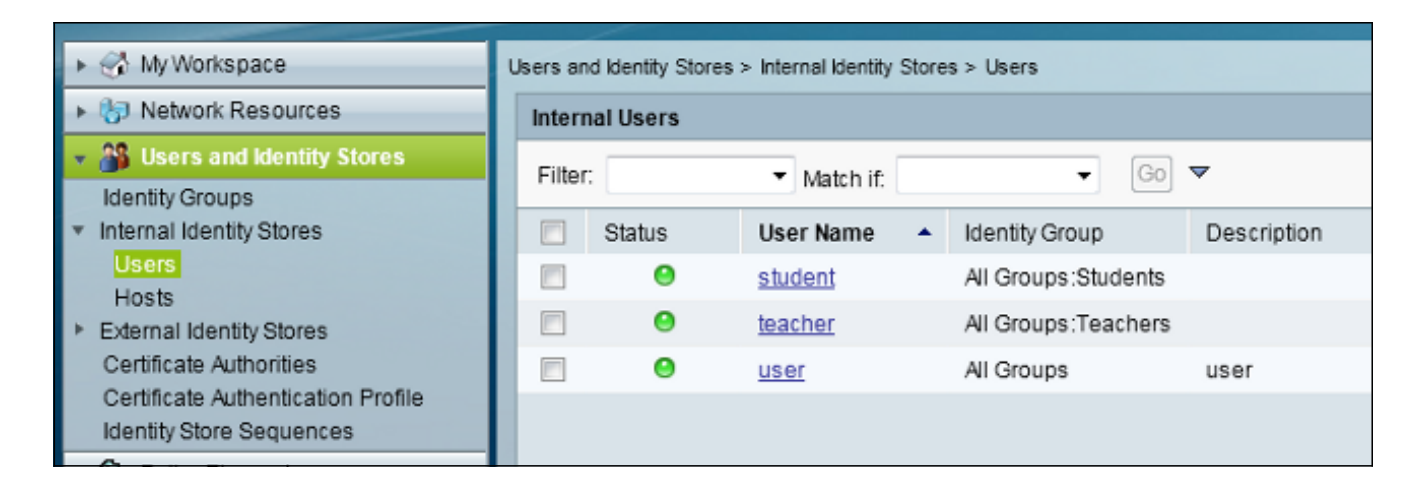

3. Navegue até Elementos de política > Autorização e permissões > Acesso à rede > Perfis de autorização e crie os Perfis de autorização para substituição de AAA.

| 🕨 😚 My Workspace                                                                                                    | Policy Bements > Authorization and Permissions > Network Access > Authorization |                        |             |   |      |  |
|----------------------------------------------------------------------------------------------------|---------------------------------------------------------------------------------|------------------------|-------------|---|------|--|
| Network Resources                                                                                                    | Author                                                                          | Authorization Profiles |             |   |      |  |
| Users and Identity Stores                                                                                                    | Filter                                                                          |                        | Match if    | - | Go 🔻 |  |
| 🔹 🧇 Policy Elements                                                                                                    |                                                                                 |                        | Materi II.  |   |      |  |
| <ul> <li>Session Conditions</li> </ul>                                                                                                    |                                                                                 | Name 🔺                 | Description |   |      |  |
| Date and Time                                                                                                    |                                                                                 | Permit Access          |             |   |      |  |
| Custom                                                                                                    |                                                                                 | Student                | Student     |   |      |  |
| <ul> <li>Authorization and Permissions</li> </ul>                                                                                                    |                                                                                 | teacher                | teacher     |   |      |  |
| <ul> <li>Network Access         <ul> <li>Authorization Profiles</li> <li>Device Administration</li> <li>Named Permission Objects</li> </ul> </li> </ul> |                                                                                 |                        |             |   |      |  |
| Access Policies                                                                                                    |                                                                                 |                        |             |   |      |  |

4. Edite o perfil de autorização do aluno.

| Policy Elements > Authorization and Permissions > Network Access > Authorization Profiles > Edit: "Student" |                                        |  |  |  |  |  |  |  |
|----------------------------------------------------------------------------------------------------|----------------------------------------|--|--|--|--|--|--|--|
| General Co                                                                                                  | General Common Tasks RADIUS Attributes |  |  |  |  |  |  |  |
| Name:                                                                                                    | Student                                |  |  |  |  |  |  |  |
| Description                                                                                                 | n: Student                             |  |  |  |  |  |  |  |
| Required fields                                                                                             |                                        |  |  |  |  |  |  |  |

5. Defina o ID/nome da VLAN como estático com um valor de 30 (VLAN 30).

| Pol | cy Elements > Authorization and F | Permissions > Netwo | ork Access > Authorization Profiles > Edit: "Student" |
|-----|-----------------------------------|---------------------|-------------------------------------------------------|
| Γ   | General Common Tasks              | RADIUS Attribut     | es                                                    |
|     | ACLS                              |                     |                                                       |
| L   | Downloadable ACL Name:            | Not in Use 🔹 👻      |                                                       |
| L   | Filter-ID ACL:                    | Not in Use 🔹 👻      |                                                       |
| L   | Proxy ACL:                        | Not in Use 🔹        |                                                       |
| L   | Voice VLAN                        |                     |                                                       |
| L   | Permission to Join:               | Not in Use 🔹 👻      |                                                       |
| L   | VLAN                              |                     |                                                       |
| L   | VLAN ID/Name:                     | Static 👻            | Value 30                                              |
| L   | Reauthentication                  |                     |                                                       |
| L   | Reauthentication Timer:           | Not in Use 🔹 👻      |                                                       |
| L   | Maintain Connectivity during      |                     |                                                       |
| L   | QOS                               |                     |                                                       |
| L   | Input Policy Map:                 | Not in Use 🛛 👻      |                                                       |
| L   | Output Policy Map:                | Not in Use 🗸 👻      |                                                       |
| L   | 802.1X-REV                        |                     |                                                       |
| L   | LinkSec Security Policy:          | Not in Use 🔹 👻      |                                                       |
| L   | URL Redirect                      |                     |                                                       |
| L   | When a URL is defined for R       | edirect an ACL mu   | stalso be defined                                     |
|     | URL for Redirect:                 | Not in Use 🗸 👻      |                                                       |
|     | URL Redirect ACL:                 | Not in Use 🔹 👻      |                                                       |
|     | = Required fields                 |                     |                                                       |

6. Edite o perfil de autorização do professor.

| Pol | Policy Elements > Authorization and Permissions > Network Access > Authorization Profiles > Edit: "teacher" |            |                   |  |  |  |  |  |
|-----|----------------------------------------------------------------------------------------------------|------------|-------------------|--|--|--|--|--|
|     | General Com                                                                                                 | nmon Tasks | RADIUS Attributes |  |  |  |  |  |
|     | 🌣 Name:                                                                                                    | teacher    |                   |  |  |  |  |  |
|     | Description:                                                                                                | teacher    |                   |  |  |  |  |  |
|     | Required fields                                                                                             |            |                   |  |  |  |  |  |

7. Defina o ID/nome da VLAN como estático com um valor de 40 (VLAN 40).

| Poli | cy Elements > Authorization and F                        | Permissions > Netw | ork Access > Authorization Profiles > Edit: "teacher" |
|------|----------------------------------------------------------|--------------------|-------------------------------------------------------|
|      | General Common Tasks                                     | RADIUS Attribu     | tes                                                   |
|      | ACL\$                                                    | M                  |                                                       |
|      | Downloadable ACL Name:                                   | Not in Use 🛛 👻     | ]                                                     |
|      | Filter-ID ACL:                                           | Not in Use 🔹 👻     |                                                       |
|      | Proxy ACL:                                               | Not in Use 🛛 👻     |                                                       |
|      | Voice VLAN                                               |                    |                                                       |
|      | Permission to Join:                                      | Not in Use 🛛 👻     |                                                       |
|      | VLAN                                                     |                    |                                                       |
|      | VLAN ID/Name:                                            | Static 🗸           | 🌣 Value 40                                            |
|      | Reauthentication                                         |                    |                                                       |
|      | Reauthentication Timer:                                  | Not in Use 🛛 👻     |                                                       |
|      | Maintain Connectivity during<br>Reauthentication:<br>QOS |                    |                                                       |
|      | Input Policy Map:                                        | Not in Use 🛛 👻     | ]                                                     |
|      | Output Policy Map:                                       | Not in Use 🛛 👻     |                                                       |
|      | 802.1X-REV                                               |                    |                                                       |
|      | LinkSec Security Policy:                                 | Not in Use 🛛 👻     |                                                       |
|      | URL Redirect<br>When a URL is defined for R              | edirect an ACL m   | ust also be defined                                   |
|      | URL for Redirect:                                        | Not in Use 🛛 👻     |                                                       |
|      | URL Redirect ACL:                                        | Not in Use 🔹       | ]                                                     |

8. Navegue até Access Policies > Access Services > Default Network Access e clique na guia Allowed Protocols. Marque a caixa de seleção Permitir PEAP.

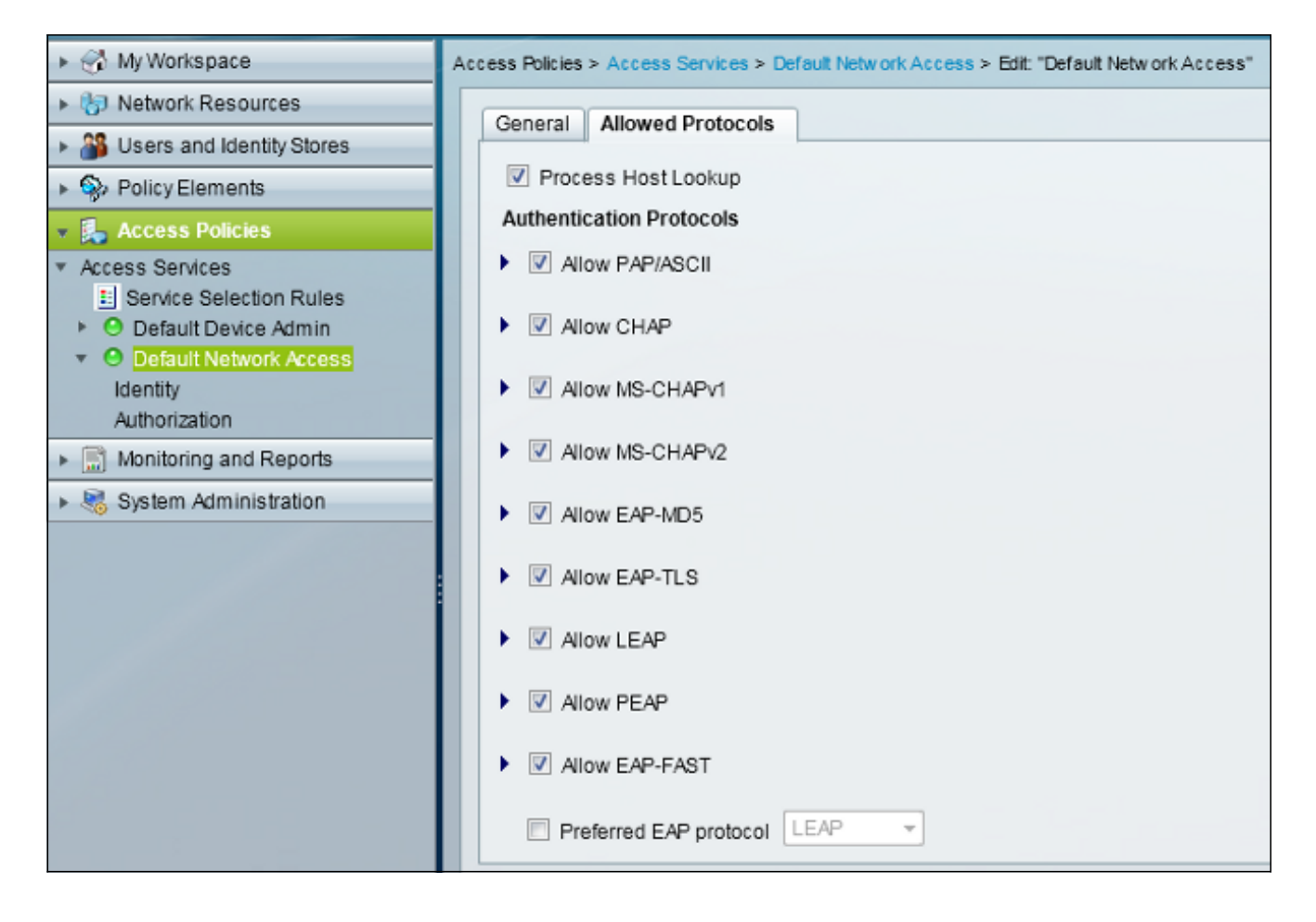

9. Navegue até Identidade e defina as regras para permitir usuários PEAP.

| ► 🔂 My Workspace                                                     | Access Policies > Access Services > Default Network Access > Identity |           |        |         |                           |                            |                 |           |
|----------------------------------------------------------------------|-----------------------------------------------------------------------|-----------|--------|---------|---------------------------|----------------------------|-----------------|-----------|
| Interview Resources                                                  | Single result selection  Rule based result selection                  |           |        |         |                           |                            |                 |           |
| Users and Identity Stores                                            | Identity Policy                                                       |           |        |         |                           |                            |                 |           |
| Policy Elements                                                      | Filter: Status - Match If. Equals - Clear Filter Go -                 |           |        |         |                           |                            |                 |           |
| 🔹 🛼 Access Policies                                                  |                                                                       |           |        |         | Con                       | ditions                    | Recults         |           |
| <ul> <li>Access Services</li> <li>Convice Selection Pulse</li> </ul> |                                                                       |           | Status | Name    | Eap Authentication Method | Eap Tunnel Building Method | Identity Source | Hit Count |
| O Default Device Admin                                               | 1                                                                     | <u>F1</u> | 0      | Peap    | -ANY-                     | match PEAP                 | Internal Users  | 32        |
| * O Default Network Access                                           | 2                                                                     |           | 0      | Leap    | match LEAP                | -ANY-                      | Internal Users  | 0         |
| Authorization                                                        | 3                                                                     |           | Θ      | Eapfast | -ANY-                     | match EAP-FAST             | Internal Users  | 3         |
| Monitoring and Reports                                               |                                                                       |           |        |         |                           |                            |                 |           |
| System Administration                                                |                                                                       |           |        |         |                           |                            |                 |           |
|                                                                      |                                                                       |           |        |         |                           |                            |                 |           |

10. Navegue até **Autorização** e mapeie o aluno e o professor para a Política de Autorização; neste exemplo, o mapeamento deve ser Student para VLAN 30 e Teacher para VLAN 40.

| MyWorkspace                                             | My Workspace Access Policies > Access Sorvices > Default Network Access > Authorization |                                     |        |         |                           |                                 |                    |              |                        |                                   |           |
|---------------------------------------------------------|-----------------------------------------------------------------------------------------|-------------------------------------|--------|---------|---------------------------|---------------------------------|--------------------|--------------|------------------------|-----------------------------------|-----------|
| B Network Resources                                     | Standard Policy Exception Policy                                                        |                                     |        |         |                           |                                 |                    |              |                        |                                   |           |
| Users and Identity Stores                               | N                                                                                       | Notwork Access Authorization Policy |        |         |                           |                                 |                    |              |                        |                                   |           |
| PolicyElements     Access Policies                      | nents Filter: Status   Match If: Equals                                                 |                                     |        |         |                           |                                 |                    |              |                        |                                   |           |
| Access Senices     Honice Selection Rules               |                                                                                         |                                     | Status | Name    | Eap Authentication Method | C<br>Eap Tunnel Building Method | Compound Condition | Protocol     | klenilly Group         | Results<br>Authorization Profiles | Hit Count |
| <ul> <li>O Default Device Admin</li> </ul>              | 1                                                                                       | 12                                  |        | Student | -ANY-                     | match FEAP                      | -ANY-              | match Radius | in All Groups Students | Student                           | 11        |
| <ul> <li>O Default Network Access<br/>Meethy</li> </ul> | 2                                                                                       |                                     | •      | Teacher | -ANY-                     | match PEAP                      | -ANY-              | match Radius | In All Groups Teachers | teacher                           | 4         |
| Autorization                                            | 3                                                                                       | 12                                  |        | EAPTLS  | -ANY-                     | match EAP-FAST                  | -ANY-              | match Radius | -ANY-                  | Permit Access                     | 3         |
| Monitoring and Reports                                  |                                                                                         |                                     |        |         |                           |                                 |                    |              |                        |                                   |           |
| » 🥞 Bystem Administration                               |                                                                                         |                                     |        |         |                           |                                 |                    |              |                        |                                   |           |

# Verificar

Use esta seção para confirmar se a sua configuração funciona corretamente. Estes são os processos de verificação:

• Monitore a página no ACS que mostra quais clientes estão autenticados.

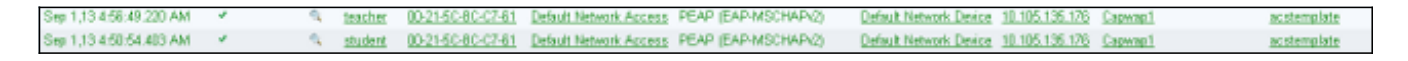

 Conecte-se à WLAN DVA com o grupo de alunos e examine o Utilitário de Conexão WiFi do cliente.

| 🗑 Intel® PRO                   | Set/Wireless WiF                                                                       | i Connection (                               | Jtility          |                      |
|--------------------------------|----------------------------------------------------------------------------------------|----------------------------------------------|------------------|----------------------|
| File Tools Adv                 | anced Profiles Hel                                                                     | p                                            |                  |                      |
|                                |                                                                                        |                                              |                  | (intel)              |
|                                | You are con                                                                            | nected to I                                  | DVA.             |                      |
|                                | Network Name:<br>Speed:<br>Signal Quality:<br>IP Address:                              | DVA<br>144.0 Mbps<br>Excellent<br>30.30.30.2 |                  | <u>D</u> etails      |
| WiFi Networ                    | rk <u>s</u> (46)                                                                       |                                              |                  |                      |
| ulle                           | DVA<br>This network has se                                                             | curity enabled                               | Connected        | ● a 9 ^<br>⁄ ≛ 0     |
| lle                            | SSID not broad<br>This network has set                                                 | dcast><br>ecurity enabled                    |                  | a<br>🐸 🛈             |
| Ile                            | SSID not broad<br>This network has set                                                 | dcast><br>curity enabled                     |                  | <mark>9</mark><br>40 |
| II                             | <ssid broad<="" not="" td=""><td>dcast&gt;</td><td></td><td><mark>9</mark></td></ssid> | dcast>                                       |                  | <mark>9</mark>       |
| Disco                          | nnect Prop <u>e</u>                                                                    | erties                                       |                  | <u>R</u> efresh      |
| To manage p<br>Profiles buttor | rofiles of previously co<br>n.                                                         | nnected WiFi net                             | works, click the | Profiles             |
| <u>w</u>                       | iFi On 🔍 🔻                                                                             | Hardware radio<br>ON                         | o switch: Help?  | Close                |

 Conecte-se à WLAN DVA com o grupo de professores e consulte o Utilitário de Conexão WiFi do cliente.

| 🗑 Intel® PRO                  | Set/Wireless WiF                                                                   | i Connection                                | Utility           |                 |
|-------------------------------|------------------------------------------------------------------------------------|---------------------------------------------|-------------------|-----------------|
| File Tools Adv                | vanced Profiles He                                                                 | lp                                          |                   |                 |
|                               |                                                                                    |                                             |                   | intel           |
|                               | You are con                                                                        | inected to                                  | DVA.              |                 |
|                               | Network Name:<br>Speed:<br>Signal Quality:<br>IP Address:                          | DVA<br>78.0 Mbps<br>Excellent<br>40.40.40.2 |                   | Details         |
| - WiFi Netwo                  | ork <u>s</u> (47)                                                                  |                                             |                   |                 |
| alla                          | DVA<br>This network has se                                                         | ecurity enabled                             | Connected         |                 |
| . III d                       | SSID not broa This network has set                                                 | <b>dcast&gt;</b><br>ecurity enabled         |                   | a<br>🐸 🛈        |
| . III d                       | SSID not broa This network has set                                                 | <b>dcast&gt;</b><br>ecurity enabled         |                   | <mark>9</mark>  |
| all                           | <ssid broa<="" not="" td=""><td>dcast&gt;</td><td></td><td>a<br/>🐸 🛈 🗸</td></ssid> | dcast>                                      |                   | a<br>🐸 🛈 🗸      |
| Disco                         | nect Prop                                                                          | erties                                      |                   | <u>R</u> efresh |
| To manage p<br>Profiles butto | profiles of previously co<br>n.                                                    | onnected WiFi ne                            | tworks, click the | Profiles        |
| <u> </u>                      | <u>V</u> iFi On                                                                    | Hardware radi<br>ON                         | io switch: Help?  | Close           |

# Troubleshoot

Esta seção fornece informações que podem ser usadas para o troubleshooting da sua configuração.

Notas:

Use a <u>Command Lookup Tool (somente clientes registrados)</u> para obter mais informações sobre os comandos usados nesta seção.

A <u>ferramenta Output Interpreter (exclusiva para clientes registrados) é compatível com</u> <u>alguns comandos de exibição.</u>. Use a ferramenta Output Interpreter para visualizar uma análise do resultado gerado pelo comando show..

Consulte <u>Informações Importantes sobre Comandos de Depuração antes de usar comandos</u> **debug.** 

As depurações úteis incluem **debug client mac-address** *mac*, bem como estes comandos de rastreamento NGWC:

- set trace group-wireless-client level debug
- set trace group-wireless-client filter mac xxxx.xxxx.xxxx
- show trace sys-filtrated-traces

O rastreamento NGWC não inclui dot1x/AAA, portanto, use esta lista inteira de rastreamentos combinados para dot1x/AAA:

- set trace group-wireless-client level debug
- set trace wcm-dot1x event level debug
- set trace wcm-dot1x aaa level debug
- set trace aaa wireless events level debug
- set trace access-session core sm level debug
- set trace access-session method dot1x level debug
- set trace group-wireless-client filter mac xxxx.xxxx.xxxx
- set trace wcm-dot1x event filter mac xxxx.xxxx.xxxx
- set trace wcm-dot1x aaa filter mac xxxx.xxxx.xxxx
- set trace aaa wireless events filter mac xxxx.xxxx.xxxx
- set trace access-session core sm filter mac xxxx.xxxx.xxxx
- set trace access-session method dot1x filter mac xxxx.xxxx.xxxx
- show trace sys-filtrated-traces

Quando a atribuição de VLAN dinâmica está funcionando corretamente, você deve ver esse tipo de saída das depurações:

```
09/01/13 12:13:28.598 IST 1ccc 5933] 0021.5C8C.C761 1XA: Received Medium tag (0)
Tunnel medium type (6) and Tunnel-Type tag (0) and Tunnel-type (13)
Tunnel-Private-Id (30)
[09/01/13 12:13:28.598 IST 1ccd 5933] 0021.5C8C.C761 Tunnel-Group-Id is 30
[09/01/13 12:13:28.598 IST 1cce 5933] 0021.5C8C.C761 Checking Interface
Change - Current VlanId: 40 Current Intf: VLAN0040 New Intf: VLAN0030 New
GroupIntf: intfChanged: 1
[09/01/13 12:13:28.598 IST 1ccf 5933] 0021.5C8C.C761 Incrementing the
Reassociation Count 1 for client (of interface VLAN0040)
                 [09/01/13 12:13:28.598 IST 1cd0 5933] 0021.5C8C.C761
--More--
Clearing Address 40.40.40.2 on mobile
[09/01/13 12:13:28.598 IST 1cd1 5933] 0021.5C8C.C761 Applying new AAA override
for station 0021.5C8C.C761
[09/01/13 12:13:28.598 IST 1cd2 5933] 0021.5C8C.C761 Override values (cont..)
dataAvgC: -1, rTAvgC: -1, dataBurstC: -1, rTimeBurstC: -1
   vlanIfName: 'VLAN0030', aclName: ''
```

[09/01/13 12:13:28.598 IST 1cd3 5933] 0021.5C8C.C761 Clearing Dhcp state for station ---[09/01/13 12:13:28.598 IST 1cd4 5933] 0021.5C8C.C761 Applying WLAN ACL policies to client [09/01/13 12:13:28.598 IST 1cd5 5933] 0021.5C8C.C761 No Interface ACL used for Wireless client in WCM(NGWC) [09/01/13 12:13:28.598 IST 1cd6 5933] 0021.5C8C.C761 Inserting AAA Override struct for mobile MAC: 0021.5C8C.C761 , source 4

[09/01/13 12:13:28.598 IST 1cd7 5933] 0021.5C8C.C761 Inserting new RADIUS
override into chain for station 0021.5C8C.C761
[09/01/13 12:13:28.598 IST 1cd8 5933] 0021.5C8C.C761 Override values (cont..)
dataAvgC: -1, rTAvgC: -1, dataBurstC: -1, rTimeBurstC: -1
 vlanIfName: 'VLAN0030', aclName: ''

--More-- [09/01/13 12:13:28.598 IST 1cd9 5933] 0021.5C8C.C761 Applying override policy from source Override Summation:

[09/01/13 12:13:28.598 IST 1cda 5933] 0021.5C8C.C761 Override values (cont..)
dataAvgC: -1, rTAvgC: -1, dataBurstC: -1, rTimeBurstC: -1
 vlanIfName: 'VLAN0030', aclName: ''

[09/01/13 12:13:28.598 IST 1cdb 5933] 0021.5C8C.C761 Applying local bridging Interface Policy for station 0021.5C8C.C761 - vlan 30, interface 'VLAN0030'

[09/01/13 12:13:28.598 IST 1cdc 5933] 0021.5C8C.C761 1XA: Setting reauth timeout to 1800 seconds from WLAN config [09/01/13 12:13:28.598 IST 1cdd 5933] 0021.5C8C.C761 1XA: Setting reauth timeout to 1800 seconds [09/01/13 12:13:28.598 IST 1cde 5933] 0021.5C8C.C761 1XK: Creating a PKC PMKID Cache entry (RSN 1) [09/01/13 12:13:28.598 IST 1cdf 5933] 0021.5C8C.C761 1XK: Set Link Secure: 0

# [09/01/13 12:08:59.553 IST 1ae1 5933] 0021.5C8C.C761 1XA: Received Medium tag (0) Tunnel medium type (6) and Tunnel-Type tag (0) and Tunnel-type (13) Tunnel-Private-Id (40) [09/01/13 12:08:59.553 IST 1ae2 5933] 0021.5C8C.C761 Tunnel-Group-Id is 40 --More-- [09/01/13 12:08:59.553 IST 1ae3 5933] 0021.5C8C.C761 Checking Interface Change - Current VlanId: 20 Current Intf: VLAN0020 New Intf: VLAN0040 New GroupIntf: intfChanged: 1 [09/01/13 12:08:59.553 IST 1ae4 5933] 0021.5C8C.C761 Applying new AAA override for station 0021.5C8C.C761 [09/01/13 12:08:59.553 IST 1ae5 5933] 0021.5C8C.C761 Override values (cont..)

dataAvgC: -1, rTAvgC: -1, dataBurstC: -1, rTimeBurstC: -1
vlanIfName: 'VLAN0040', aclName: ''

[09/01/13 12:08:59.553 IST 1ae6 5933] 0021.5C8C.C761 Clearing Dhcp state for station ---[09/01/13 12:08:59.553 IST 1ae7 5933] 0021.5C8C.C761 Applying WLAN ACL policies to client [09/01/13 12:08:59.553 IST 1ae8 5933] 0021.5C8C.C761 No Interface ACL used for Wireless client in WCM(NGWC) [09/01/13 12:08:59.553 IST 1ae9 5933] 0021.5C8C.C761 Inserting AAA Override struct for mobile MAC: 0021.5C8C.C761 , source 4

[09/01/13 12:08:59.553 IST 1aea 5933] 0021.5C8C.C761 Inserting new RADIUS override into chain for station 0021.5C8C.C761

[09/01/13 12:08:59.553 IST 1aeb 5933] 0021.5C8C.C761 Override values (cont..)
dataAvgC: -1, rTAvgC: -1, dataBurstC: -1, rTimeBurstC: -1

vlanIfName: 'VLAN0040', aclName: ''

--More--

# [09/01/13 12:08:59.553 IST 1aec 5933] 0021.5C8C.C761 Applying override policy from source Override Summation:

[09/01/13 12:08:59.553 IST 1aed 5933] 0021.5C8C.C761 Override values (cont..)
dataAvgC: -1, rTAvgC: -1, dataBurstC: -1, rTimeBurstC: -1
 vlanIfName: 'VLAN0040', aclName: ''

#### [09/01/13 12:08:59.553 IST 1aee 5933] 0021.5C8C.C761 Applying local bridging Interface Policy for station 0021.5C8C.C761 - vlan 40, interface 'VLAN0040'

[09/01/13 12:08:59.553 IST 1aef 5933] 0021.5C8C.C761 1XA: Setting reauth timeout to 1800 seconds from WLAN config [09/01/13 12:08:59.553 IST 1af0 5933] 0021.5C8C.C761 1XA: Setting reauth timeout to 1800 seconds [09/01/13 12:08:59.553 IST 1af1 5933] 0021.5C8C.C761 1XK: Creating a PKC PMKID Cache entry (RSN 1)